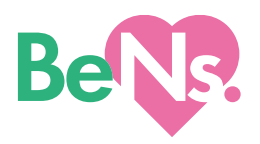

The star

# BeNs.(ビーナス) 使い方マニュアル

### Ver4.1.1(2022年8月)

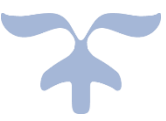

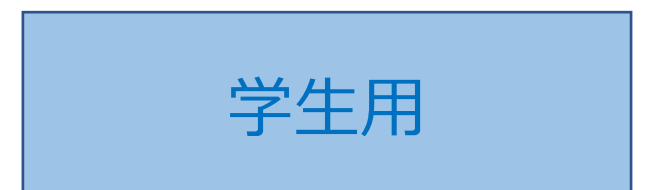

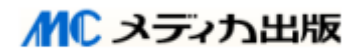

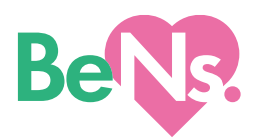

# 1. BeNs.にログインする

### 1. ログイン

BeNs.サイト (https://library.medica.co.jp/login/?t=b) にアクセスし、

BeNs.ログイン ID とパスワードを入力します。

利用規約を確認いただき、「利用規約に同意します」チェックボックスにチェックを入力してください。 IDとパスワード入力後、「ログイン」ボタンを選択してログインします。

| Beve                                                                         | お問い合わせ 使い方 使い方PDF版(学生用)ダウンロード                                    |
|------------------------------------------------------------------------------|------------------------------------------------------------------|
| BeNs.ログイン                                                                    |                                                                  |
| <b>ログインD</b><br>ログインD                                                        |                                                                  |
| א-פגא<br>א-פגא                                                               |                                                                  |
| <ul> <li>ログインID・パスワードを保存する</li> <li>当共有のパソコンやタブレットではチェックを外してください。</li> </ul> | point                                                            |
| <ul> <li>■ 利用規約に同意します</li> <li>使い方PDF版(学生用)ダウンロード</li> </ul>                 | ログインページをブックマーク                                                   |
|                                                                              | <sup>▶ ペー</sup> に保存するか、お持ちの端末の<br><sup>▶ ペー</sup> ホーム画面にショートカットを |
|                                                                              | 作成いただくと便利です。                                                     |
|                                                                              | <b>MC</b> メディカ出版                                                 |

### 2. ログインの完了

トップページが表示されます。(パソコン、タブレット/スマートフォンでレイアウトが異なります。)

|                                        | Q、コンテンツ検索 🗸        |                   | メディカはなこ         |
|----------------------------------------|--------------------|-------------------|-----------------|
| Jックマーク >                               |                    |                   | 7074-Mà% >      |
| 世<br>()<br>()<br>日々の学習                 |                    | 模式学習              | алаофене<br>19, |
| <b>学</b> ばう!重要疾患                       | をしたいためる<br>高校までの学習 | 有進天四 · 法四<br>事前学習 | 88453<br>81(80) |
| 😢 学習レポート >                             |                    |                   |                 |
| お知らせ                                   |                    |                   |                 |
| 2022-03-16 00:00:00<br>システムメンテナンスのおしらせ |                    |                   |                 |
| -R~>                                   |                    |                   |                 |

<パソコン、タブレット画面>

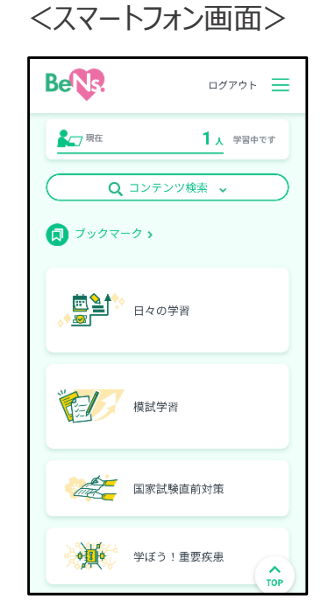

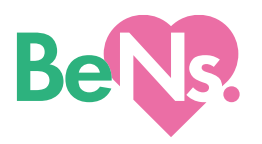

### 2.トップページ・メニューについて

各メニューについて紹介します。

<パソコン、タブレット画面:トップページ>

|            | Be                                                                            |                    | 使い方 使い方PDF版(<br><b> し</b> ① | (学生用)ダウンロード ログアウト = 2 3                            |
|------------|-------------------------------------------------------------------------------|--------------------|-----------------------------|----------------------------------------------------|
| 6          |                                                                               | Q コンテンツ検索 v        |                             | メディカはなこ                                            |
| (7)<br>(8) | <ul> <li>ブックマーク &gt;</li> <li>ごつつつつつつつつつつつつつつつつつつつつつつつつつつつつつつつつつつつつ</li></ul> |                    |                             | プロフィール情報 ><br>(5)                                  |
|            | ◆ 200 「                                                                       | م ار÷              | 模試学習                        | みんなの学習状況<br><b>19</b> 人<br>学習中です                   |
|            | <b>学</b> ぼう!重要疾患                                                              | 看護につながる<br>高校までの学習 | 石護実習・演習 事前学習                | ※スマホ画面では、④⑤はナビゲ<br>ーションメニューの中にあります。                |
| 9          | 唑 学習レポート 🗴                                                                    |                    |                             | Berre<br>⑧ メディカはなこ                                 |
| 10         | お知らせ                                                                          |                    |                             | ディス-ユー<br>回 1 日々の学習<br>の<br>検試学習<br>の<br>が<br>検試学習 |
|            | 2022-03-16 00:00:00                                                           |                    |                             | 200 看護実習・演習事前学習                                    |

- ① 使い方:本マニュアルを確認・ダウンロードできます。
- ② ログアウト:ログアウトできます。端末を共有で使われている場合は、終了後、必ずログアウトしてください。

🗠 学習レポート

- ③ メニュー:ナビゲーションメニューです。クリック(タップ)すると右のメニューが開きます。
- ④ プロフィール情報:基本情報、学習スタイル、ニックネーム等の登録内容を確認・変更できます。
- ⑤ みんなの学習状況: BeNs.にログインして学習している人たちの学習状況がわかります。
- ⑥ コンテンツ検索:各種コンテンツを検索できます。(詳細については、「3. コンテンツ検索」p.4 参照ください。)
- ⑦ ブックマーク:各種コンテンツのブックマーク一覧を表示、編集できます。
- ⑧ 学習メニュー: 各種学習メニューです。(各メニューの詳細については、「4. 学習メニュー」p.5 参照ください。)
- 9 学習レポート: BeNs.で取り組んだ学習の記録を確認できます。
- 10 お知らせ:メンテナンス等のお知らせが表示されます。

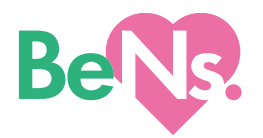

### 3. コンテンツ検索

学習コンテンツの検索機能について紹介します。

| Q =>                                       |                |
|--------------------------------------------|----------------|
| キーワード検索(複数面スペース区切り)                        |                |
| 条件を追加する                                    |                |
| 勤 画<br>教科書<br>問題<br>問題テーマ<br>問題文・選択肢<br>解説 | 領域             |
| ※「模試ふりかえり学習」と「看護実習・演習:                     | 事前学習」は検索対象外です。 |

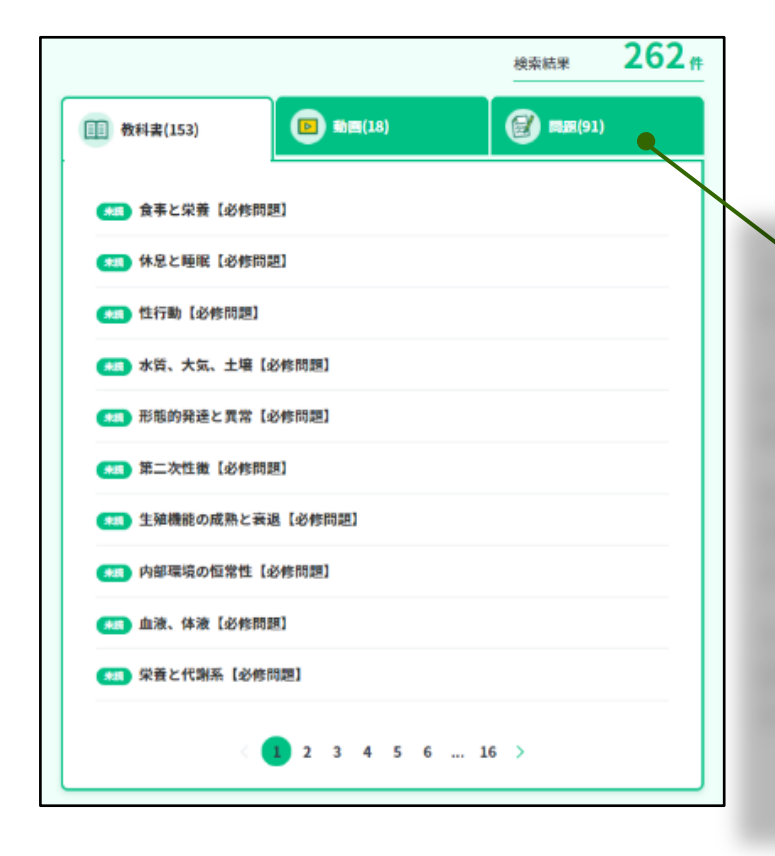

### ●キーワードを入力する

検索したいキーワードを入力し、「検索」 をクリック(タップ)します。 複数のキー ワードでコンテンツを検索する場合は、各 キーワードをスペースで区切ります。

#### ●検索条件を追加する

コンテンツの種別(動画・教科書・問 題)や領域などの条件で検索することも できます。

#### ●検索結果画面

キーワードに該当するコンテンツの一覧が 表示されます。

プロフィール情報の「学習スタイル」の設定に合わせ、タブの順番が変化します。

(例えば、「動画講義中心。視聴して学ぶのが好き」を選択された方には、まず動画コンテンツの検索結果が表示されるようになっています。)

なお、ご指定の条件では該当するコンテンツが 存在しない場合、括弧内の数字が(0)と表 示されます。

タブがグレーで(-)と表示されている場合、 該当の種別での検索がされていないことを示し ます。

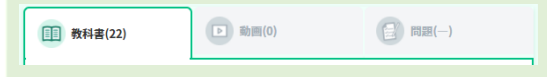

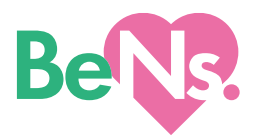

### 4.学習メニュー

BeNs.では、さまざまな学習コンテンツを提供しています。各メニューの機能を紹介します。

■日々の学習 日々の学習 <u>e </u> 20 自己学習を効率的・効果的に 日々の学習 草試学習 進めるためのメニューです。 看護実習・演習 看護につながる 学ぼう!重要疾患 高校までの学習 事前学習 日々の学習 point Q 出題基準を検索 キーワード検索(複数語スペース区切り) OAND OR 「日々の学習」は、看護師国家試験出題基 領域 準(以下、出題基準)をベースに構成していま す。まずは、キーワード入力欄か、一覧か 必修問題 学習中 ら出題基準の項目を選び学習を開始しま 人体の構造と機能 しょう。 疾病の成り立ちと回復の促進 健康支援と社会保障制度 学習したことがある項目には「学習中」のアイコン 学習中 基礎看護学 が付きます。学習が完了した項目については「完 了」のアイコンに代わります。(詳細については、 成人看護学 「理解度テスト」p.8参照ください。) 老年看護学 小児看護学 母性看護学 精神看護学 在宅看護論 看護の統合と実践 「学ぼう! 重要疾患」の詳細については、p.9参 照ください。 学ぼう!重要疾患 • 「看護につながる高校までの学習」の詳細につい 看護につながる高校までの学習 ては、p.10 参照ください。

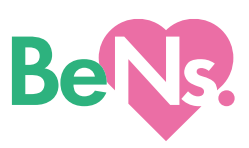

|                                             | の子省」続さ)                                                                                                    |                                                                  |
|---------------------------------------------|----------------------------------------------------------------------------------------------------|------------------------------------------------------------------|
| 基礎看護学●                                      |                                                                                                    | 直前に選んだ項目名が表示されています。                                              |
| 大項目                                         |                                                                                                    |                                                                  |
| 看護の基本となる概念                                  |                                                                                                    | 924                                                              |
| 看護の展開                                       | 診療に伴う看護技                                                                                                    | 術                                                                |
| 看護における基本技術                                  | 中項目                                                                                                    |                                                                  |
| 基本的日常生活援助技術                                 | 呼吸、循環、体温調整                                                                                                    |                                                                  |
| 診療に伴う看護技術                                   | 皮膚・創傷管理                                                                                                    |                                                                  |
| 看護の役割と機能                                    | 与薬                                                                                                    |                                                                  |
|                                             | 輸液・輸血管理                                                                                                    |                                                                  |
| │ 小項目<br>基礎:与薬における看護師の役割<br>基礎:薬剤の種類と取り扱い方法 | : 与薬<br>: 与薬                                                                                                    |                                                                  |
| 基礎:与薬方法と効果の観察:与                             | 莱                                                                                                    |                                                                  |
|                                             | 基礎:薬剤の種                                                                                                    | 類と取り扱い方法:与薬                                                      |
| 中項目選択へ戻る                                    | 学習したいコンテンツを                                                                                                    | と選ぶ                                                              |
| した出題基準小項目を学習するため                            | <ul> <li>(1)</li> <li>(1)</li></ul> | <ul> <li>         ・動画(3)         ・         ・         ・</li></ul> |

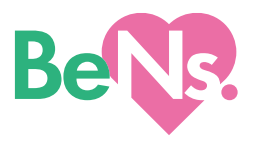

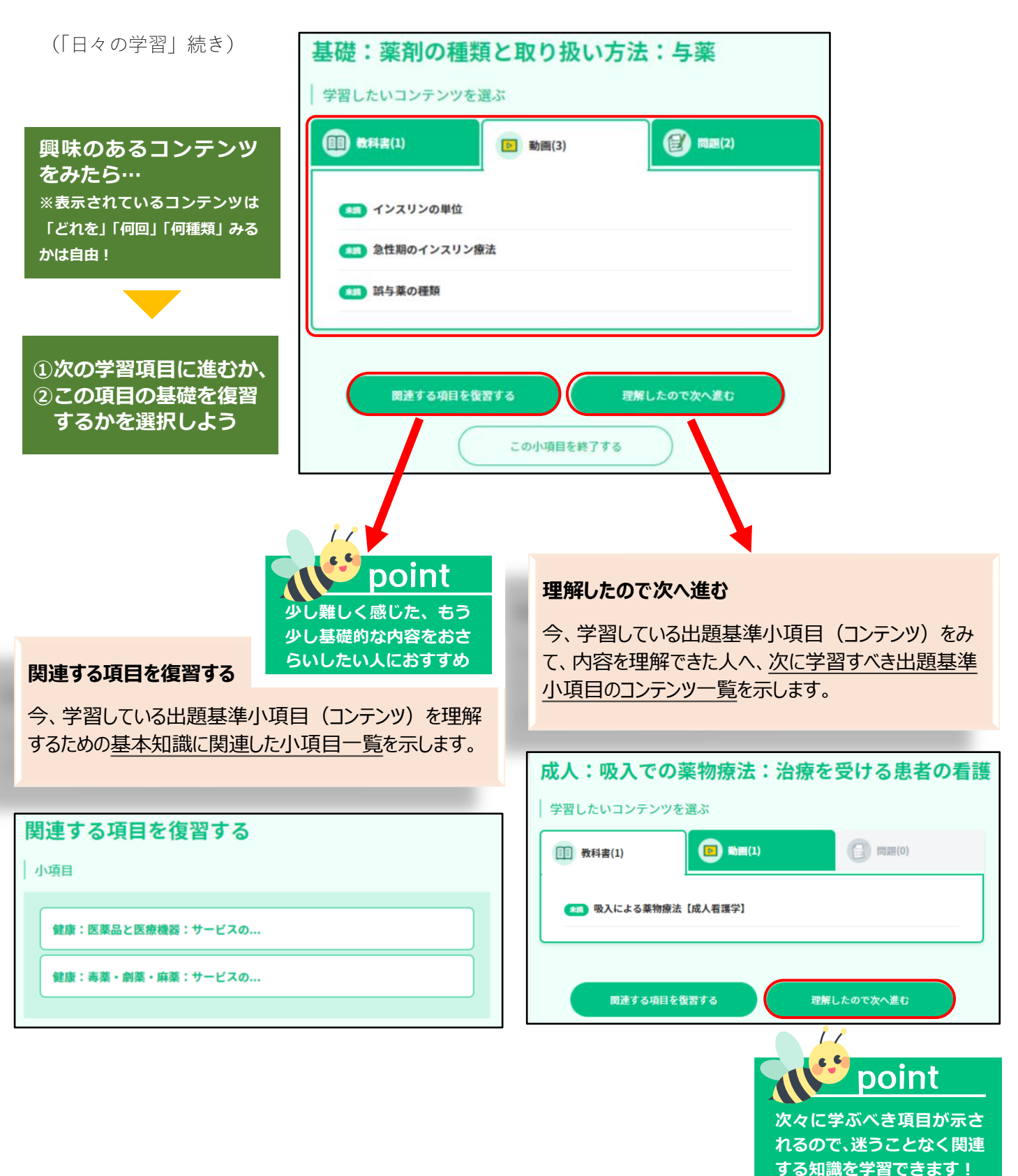

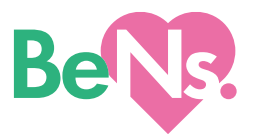

#### ■日々の学習>領域>大項目>中項目>小項目選択画面:理解度テスト

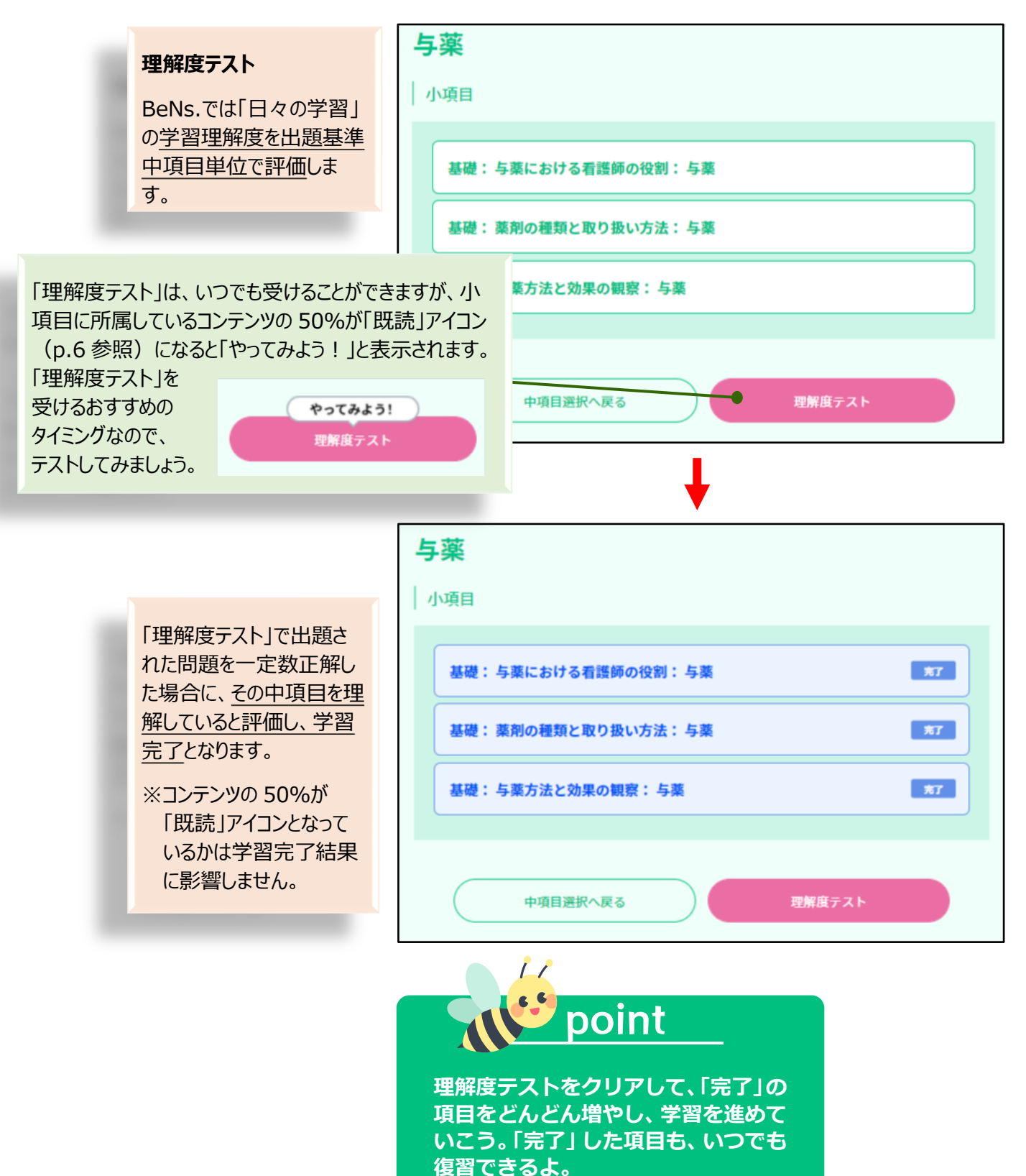

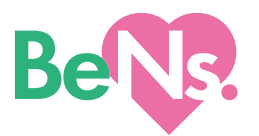

■学ぼう!重要疾患 学ぼう! 重要疾患 疾患を切り口として学習をはじめたい人向 8 けのメニューです。コンテンツ内容は「日々の 日々の学習 模試学習 学習に同じです。 選択した疾患を学ぶために必要な出題基 看護実習・演習 準小項目の一覧が表示されます。ここで 看護につながる 学ぼう!重要疾患 事前学習 高校までの学習 は、下記のような表記となっています。 領域:小項目:中項目 ショック 疾患・症候 学ぼう!重要疾患 領域 小項目 ショック 循環 必修:ショック:主要な症状… ٦ 心タンポナーデ 這面 疾病:心原性ショック:ショックの... 免疫 不整脈 感染症 疾病:出血性ショック:ショックの... 心不全 呼吸 疾病:血流分布異常性:ショックの... 代謝 心臓弁膜症 疾病: アナフィラキシーショック: アレルギー... 内分泌 狭心症、心筋梗塞 体温・体液 成人:ショックへの処置:救急看護・... 高血圧症 消化・肝胆膵 脳・神経 大動脈瘤、大動脈解離 学習したいコンテンツを選ぶ 皮膚・感覚器 肺塞栓症、深部静脈血栓症 (1) (日) 問題(0) 1 教科書(1) 運動器 先天性心奇形 (\*\*\*) ショックへの処置【成人看護学】 腎泌尿器 生殖器 11 point 異常妊娠、ハイリスク妊娠・新生児 精神 「学ぼう!重要疾患」で学習した内容は、「日々の 学習」で学習したものとして学習レポートに記録さ れます。本メニューは「日々の学習」の出題基準の

9

かわりに重要疾患でまとめることで、興味・関心の ある項目を選んでいただけるようにしています。

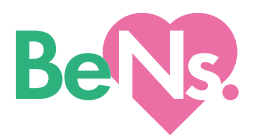

#### ■ 看護につながる高校までの学習

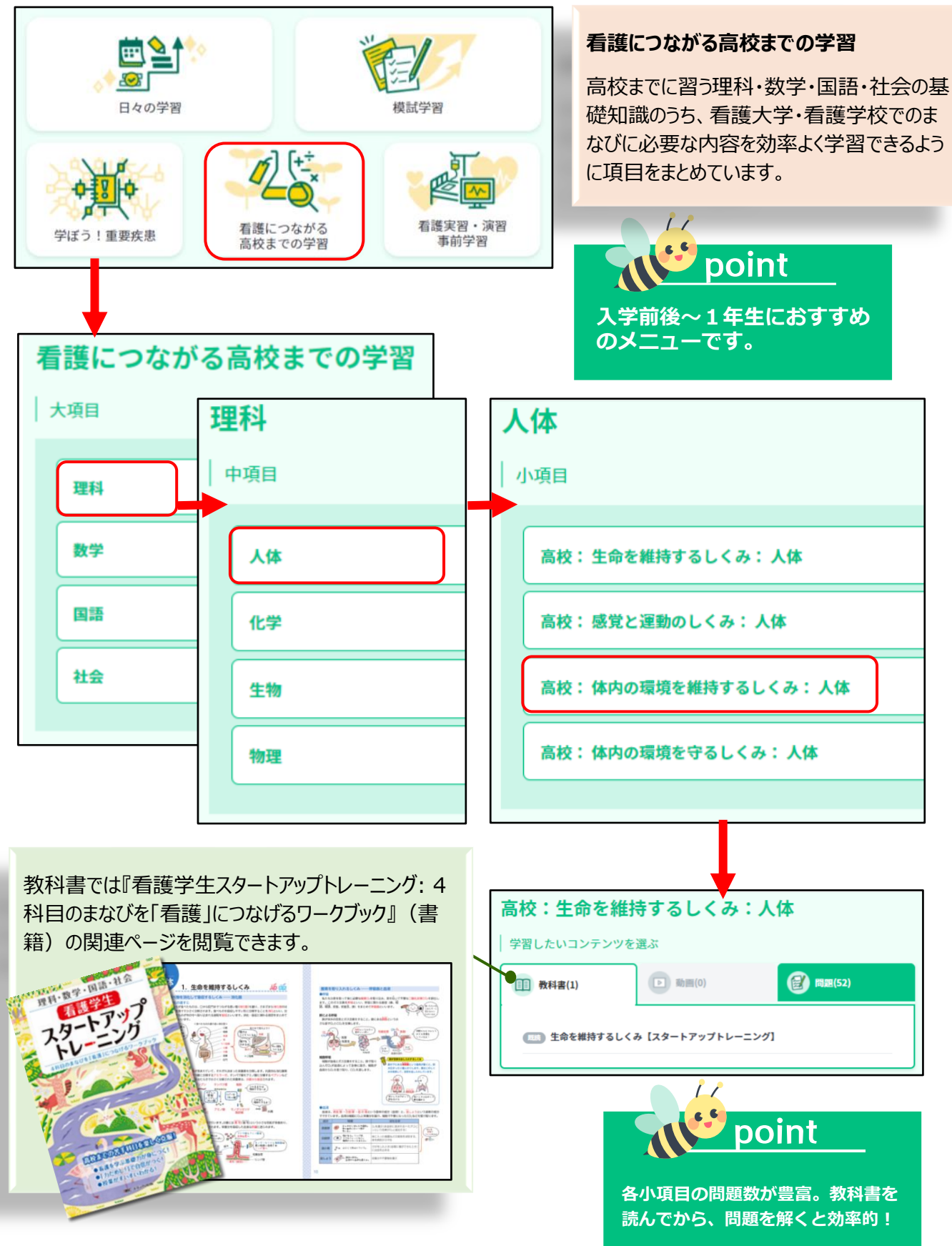

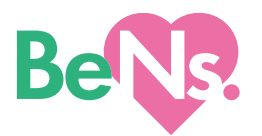

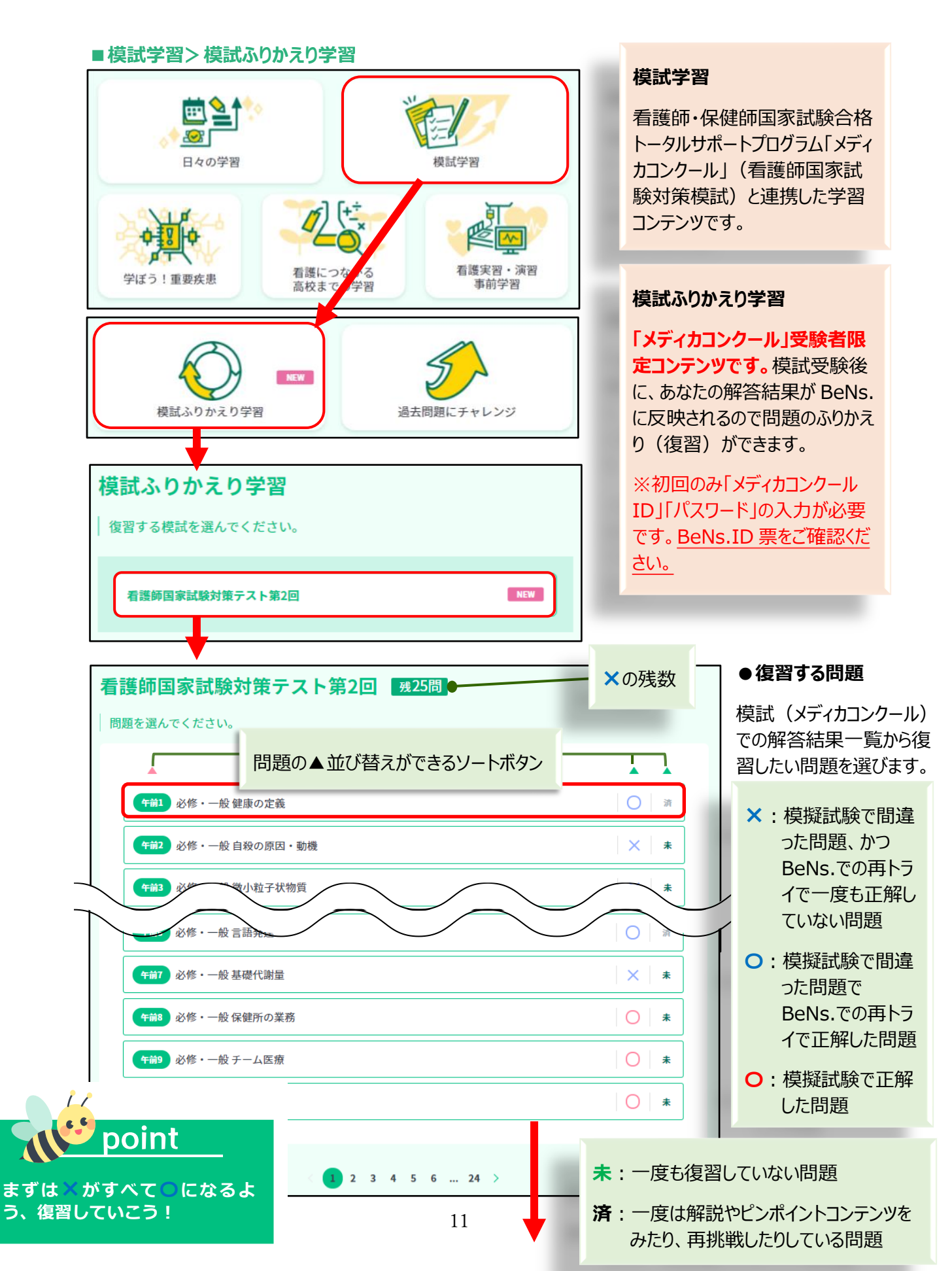

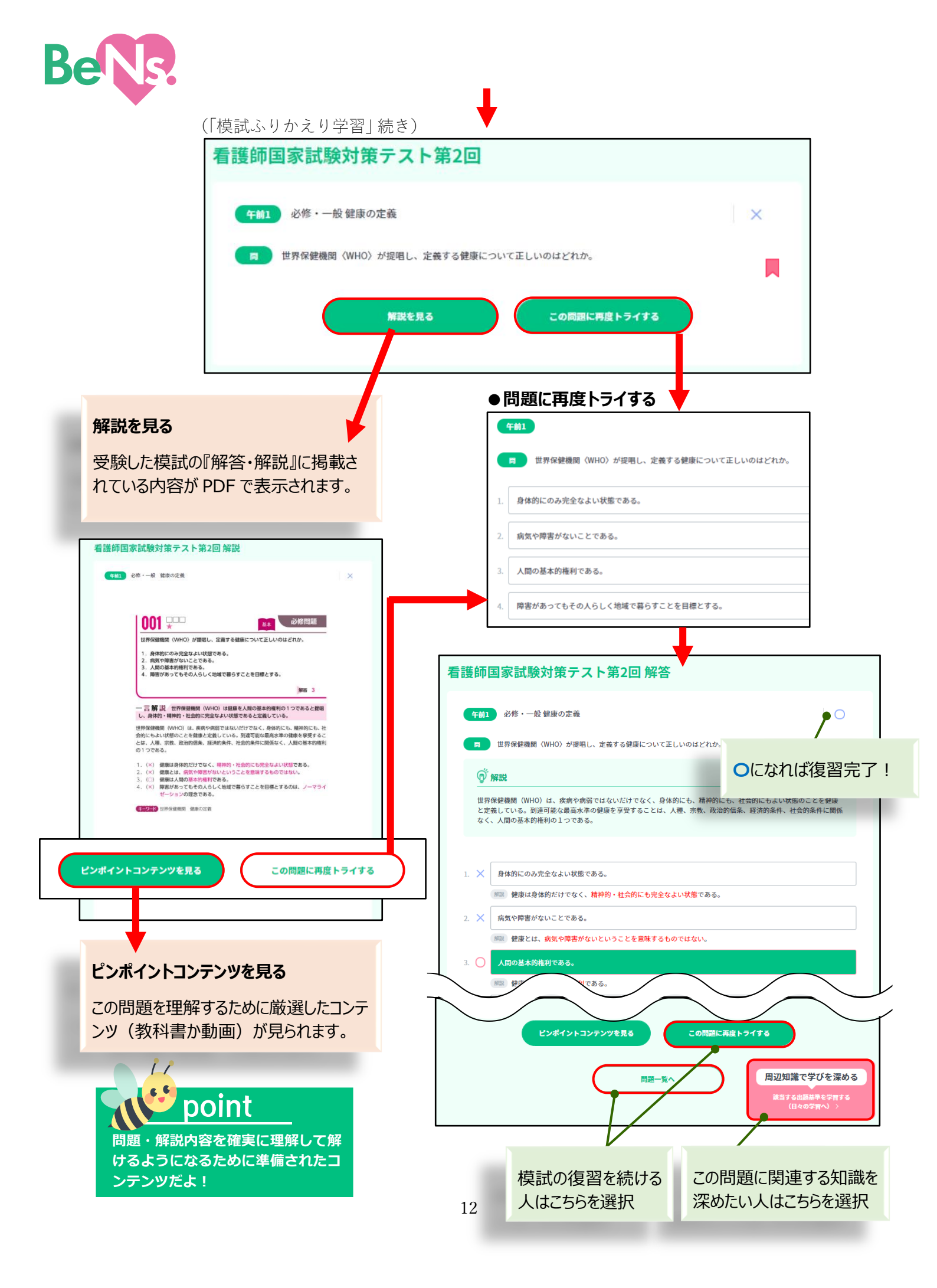

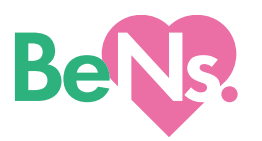

(「模試ふりかえり学習」 続き)

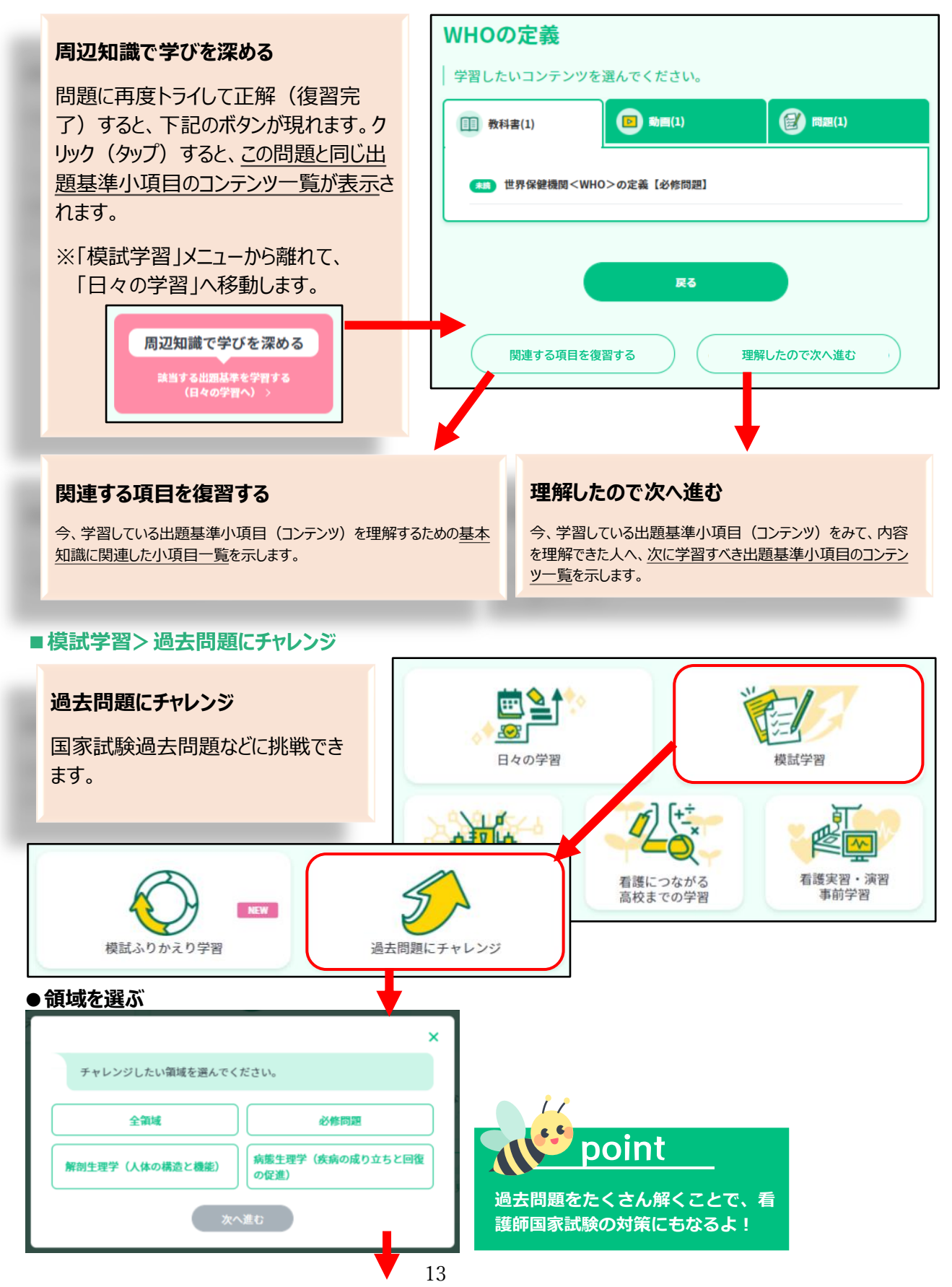

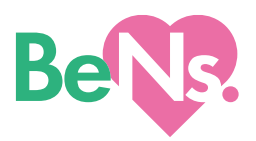

(「過去問題にチャレンジ」続き)

| ●問題数かつつき<br>からかを選ぶ                               | ×                                                                                                    |
|--------------------------------------------------|----------------------------------------------------------------------------------------------------|
| 「つづきから」は前回                                       | 問題数を選んでください。                                                                                                    |
| 中断した問題の続                                         | 5両 10間                                                                                                    |
| きから出題されま<br>オ                                    | つづきから                                                                                                    |
| 9。                                               | 展る 同題へ進む                                                                                                    |
| I                                                |                                                                                                    |
| ●問題を解く                                           | 必修問題/ 5問                                                                                                    |
| 選択した問題数                                          |                                                                                                    |
| の問題をつづけ                                          | 日本の村来推訂人口に2020年の50歳天王人口が総人口に自める約古に最も近いのはとれか。                                                                                                    |
| て解きます。                                           | 1. 15%                                                                                                    |
|                                                  | 3 45%                                                                                                    |
|                                                  | 4. 60%                                                                                                    |
|                                                  |                                                                                                    |
|                                                  |                                                                                                    |
| ●解説を読む                                           |                                                                                                    |
| 必修問題/5問                                          | 選択した問題番号(解答結果)の解説が表示されます。他の問題解説を読みたい場合は                                                                                                    |
|                                                  | × ■ ○ ■ ○ ● ● ● ● ● ● ● ● ● ● ● ● ● ● ● ●                                                                                                    |
| 問題を選択すると問題と解答・解説                                 | 見ることができます。                                                                                                    |
|                                                  |                                                                                                    |
| 日本の将来推計人口                                        | で2020年の65歳以上人口が総人口に占める割合に最も近いのはどれか。                                                                                                    |
| <b>⑨</b> ´解説                                     |                                                                                                    |
| -<br>老年(65歳以上)人口の<br>人)へと <mark>増加</mark> する。 年少 | <br> 移は、2012(平成24)年に <mark>24.1%</mark> (約3,079万人)、2020(平成32)年には <mark>29.1%</mark> (3,61~<br>(0~14歳)人口は、2012(平成24)年に12.9%、2020(平成32)年には、11.7%と徐々に |
| する。生産年齢(15~64)<br>る。                             | 1) 人口でも、2012 (平成24) 年に62.9%、2020 (平成32) 年には59.2%と減少傾向がみ<br>選んだ選択肢は緑色になります。                                                                         |
|                                                  | 正                                                                                                    |
| 1. × 15%                                         |                                                                                                    |
| 2. 🔿 30%                                         |                                                                                                    |
| 3. 🗙 45%                                         |                                                                                                    |
| 4. × 60%                                         |                                                                                                    |
|                                                  |                                                                                                    |
|                                                  |                                                                                                    |

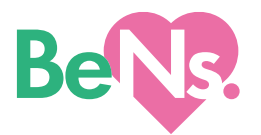

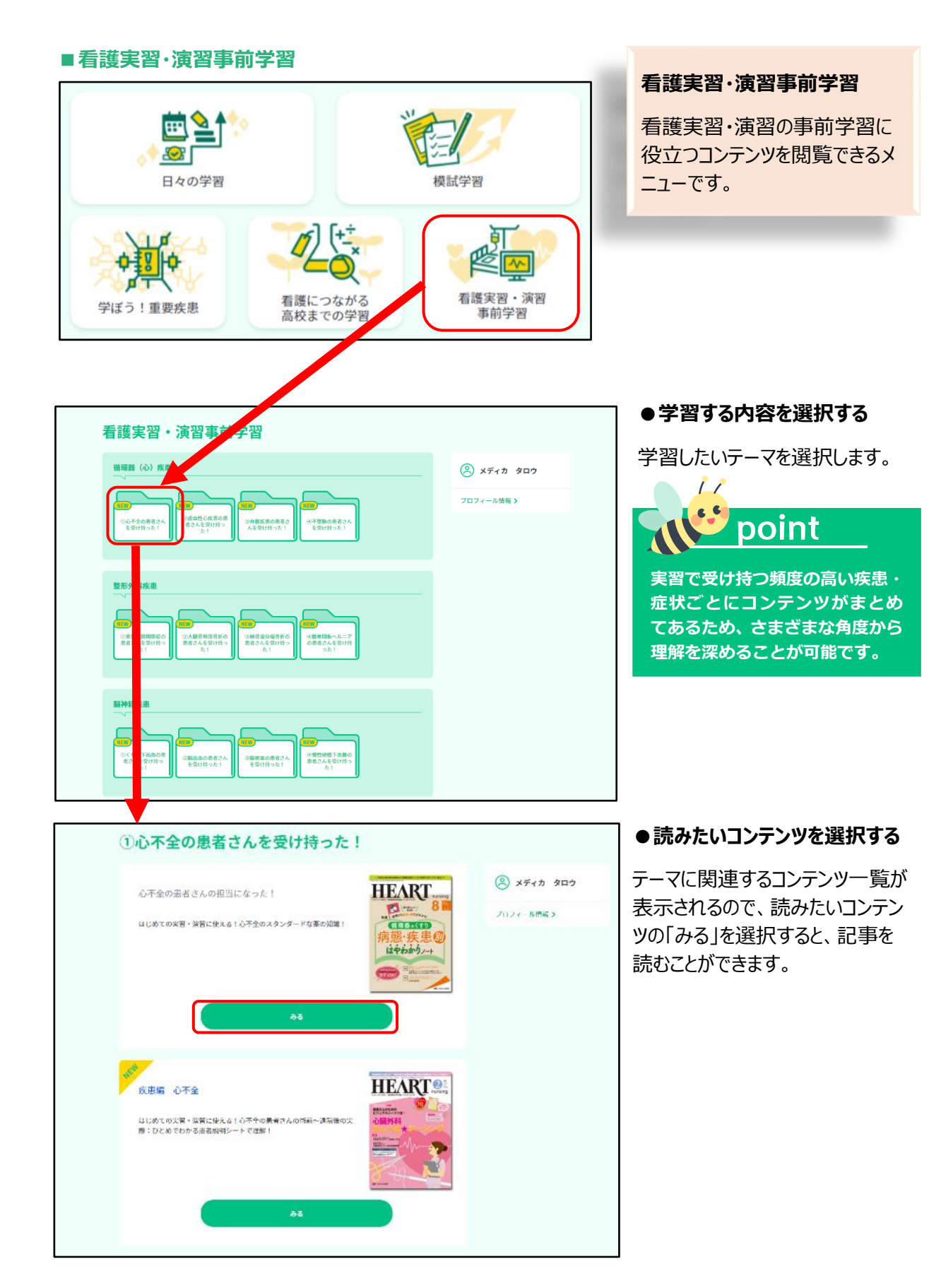

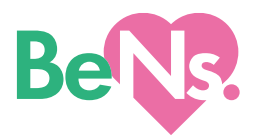

#### ■国家試験直前対策

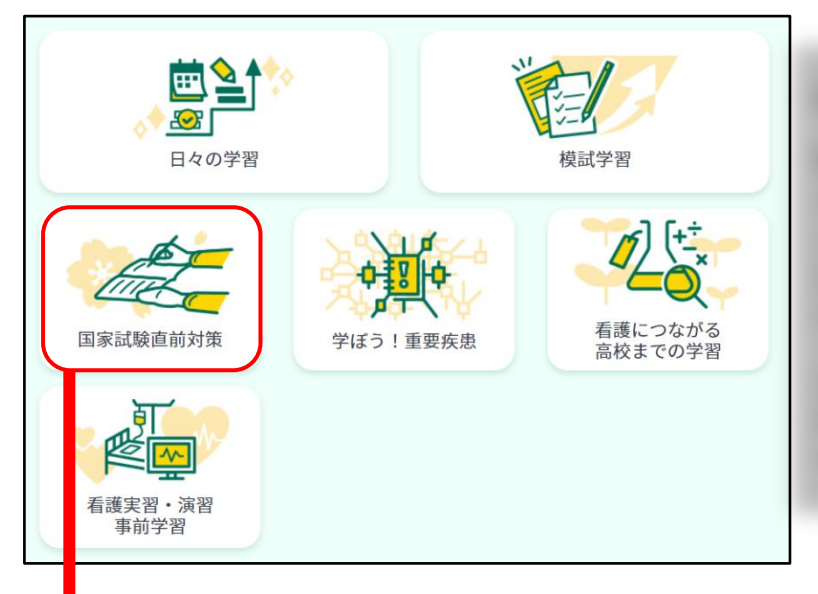

#### 国家試験直前対策

最終学年の8月頃に登場するメニ ユーです(メニューの追加に伴って、ト ップページの見え方が変わります)。 国家試験直前対策のために厳選さ れた問題を学習できます。

正解するまで繰り返し解くことで、短時間で着実に力をつけることができます。

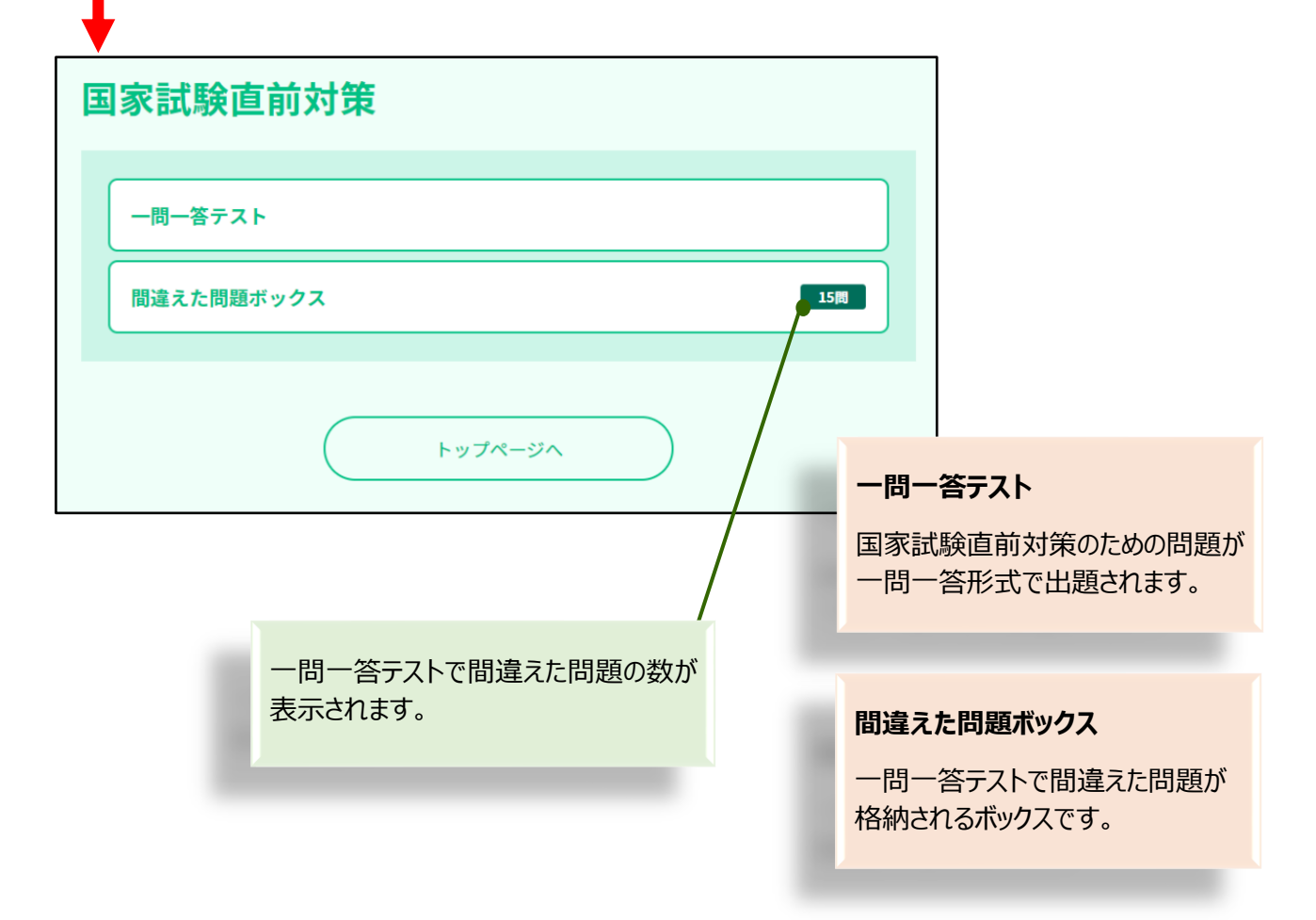

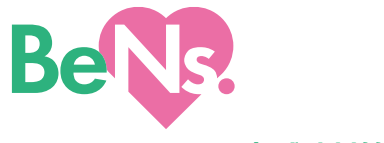

■国家試験対策>一問一答テスト

| - 同一答テスト 問題                                                                                                    |
|----------------------------------------------------------------------------------------------------|
|                                                                                                    |
| 2 豚喉串塚による村分な説明に基づく島者の問題を示すのはどれか。         1 リスクマキジメント         2 コンプライアンス         3 エンパワメント         4 インフォームド・コンセント         アストを終了する         第三へ五で         第三へ五で         第二の一部テスト 解説         「日 一部テスト 解説         「1 」 ジスワマキジメント         2 、 コンプライアンス         3 、 エンパワメント         4 、 ジンパワメント         2 、 コンプライアンス         3 、 エンパワメント         4 、 ジンパワメント         4 、 ジンパワメント         5 、 エンパワメント         4 、 ジンパワメント         5 、 エンパワメント         5 、 エンパワメント         6 、 ジンパワメント         7 、 エンパワメント         5 、 エンパワメント         6 、 グンフォームド・コンセント |
| 1       リスクマキジメント         2       コンプライアンス         3       エンパワメント         4       インフォームド・コンセント         アストを検打する       解認へ起む         事家試験直前対策       -同一答テスト 解説         -同一答テスト 解説       -同一答テスト 解説         1       メ       リスクマキジメント         2       コンプライアンス                                                                                                    |
| 2. コンガライアンス         3. エンパワメント         4. インフォームド・コンセント         アストを取了する         第回不試験直前対策         一問一答テスト 解説         「日」一答テスト 解説         1. × リスタマネジメント         2. × コンプライアンス         3. × エンパワメント         4. ○ インフォームド・コンセント                                                                                                    |
| 3. エンパワメント         4. インフオームド・コンセント         アストを終了する         第次へ変む         夏家試験直前対策         -問-答テスト 解説         2       座艇車者による十分な説明に基づく患者の同意を示すのはどれか。         1. ×       リスクマネジメント         2. ×       コンプライアンス         3. ×       エンパワメント         4. ○       インフォームド・コンセント                                                                                                    |
| 4.       インフォームド・コンセント         デストを終了する       解深へまむ         アストを終了する       解深へまむ         日       古方スト 解説         一問       各テスト 解説         1       ×       リスクマネジスント         2.       メ       コンプライアンス         3.       ×       エンパワスント         4.       ①       インフォームド・コンセント         国家試験までの時間で多くの問題を解<br>き、学んでいただけるよう、短い文章で構                                                                                                    |
| アストを終了する     解読へ進む       国家試験直前対策       -同一答テスト 解説       1     ビスクマネジメント       2     エンパワメント       2     エンパワメント       3     エンパワメント       4     インオームド・コンセント   Basit験までの時間で多くの問題を解 き、学んでいただけるよう、短い文章で構                                                                                                    |
| テストを終了する     解放へ進む       国家試験直前対策       -問ー答テスト 解説       -問 密府出来者による十分な説明に基づく患者の同意を示すのはどれか。       1 × リスクマオジメント       2 × コンプライアンス       3 × エンパワメント       4 ○ 12724-ムド・コンセント   Ba家試験までの時間で多くの問題を解 き、学んでいただけるよう、短い文章で構                                                                                                    |
| 国家試験直前対策         -問-答テスト 解説         コンプライアンス         シズ コンプライアンス         シズ コンプライアンス         シズ コンプライアンス         シズ コンプライアンス         シズ コンプライアンス         シズ コンプライアンス         シズ コンプライアンス         ・ ビンパワメント         ・ ロ家試験までの時間で多くの問題を解<br>き、学んでいただけるよう、短い文章で構                                                                                                    |
| <ul> <li>-問-答テスト 解説</li> <li>■ 藤従事者による十分な説明に基づく患者の同意を示すのはどれか。</li> <li>1. × リスクマネジメント</li> <li>2. × コンブライアンス</li> <li>3. × エンパワメント</li> <li>4. ○ 1/271-ムド・コンセント</li> <li>国家試験までの時間で多くの問題を解<br/>き、学んでいただけるよう、短い文章で構</li> </ul>                                                                                                    |
| <ul> <li>B 医療従事者による十分な説明に基づく患者の同意を示すのはどれか。</li> <li>1 × リスクマネジメント</li> <li>2 × コンプライアンス</li> <li>3. × エンパワメント</li> <li>4. ○ インフォームド・コンセント</li> <li>国家試験までの時間で多くの問題を解<br/>き、学んでいただけるよう、短い文章で構</li> </ul>                                                                                                    |
| <ol> <li>X リスクマネジメント</li> <li>X コンプライアンス</li> <li>X エンパワメント</li> <li>4. ○ インフォームド・コンセント</li> <li>国家試験までの時間で多くの問題を解<br/>き、学んでいただけるよう、短い文章で構</li> </ol>                                                                                                    |
| <ol> <li>2 × コンプライアンス</li> <li>3. × エンパワメント</li> <li>4. ○ インフォームド・コンセント</li> <li>国家試験までの時間で多くの問題を解<br/>き、学んでいただけるよう、短い文章で構</li> </ol>                                                                                                    |
| <ol> <li>3. × エンパワメント</li> <li>4. ○ インフォームド・コンセント</li> <li>国家試験までの時間で多くの問題を解<br/>き、学んでいただけるよう、短い文章で構</li> </ol>                                                                                                    |
| 4. 〇 インフォームド・コンセント 国家試験までの時間で多くの問題を解き、学んでいただけるよう、短い文章で構                                                                                                    |
|                                                                                                    |
| 成した一言解説                                                                                                    |
| インフォームド・コンセントとは、医療従事者による十分な説明に基づく、患者の同音である。                                                                                                    |
|                                                                                                    |
|                                                                                                    |
| 洋細解説を見る 次の問題に進む                                                                                                    |
| テストを終了する                                                                                                    |
| ▼                                                                                                    |
| 全体解説や各選択肢の解説が表示されます。  こちらを選択すると、詳細解説を見ずに次の問題に進むことができます。 「テストを終了する」をクリック(タップ)するまでは、「問題」「解説」が順                                                                                                    |
| に表示されます。                                                                                                    |

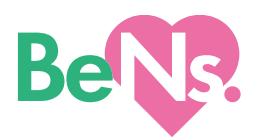

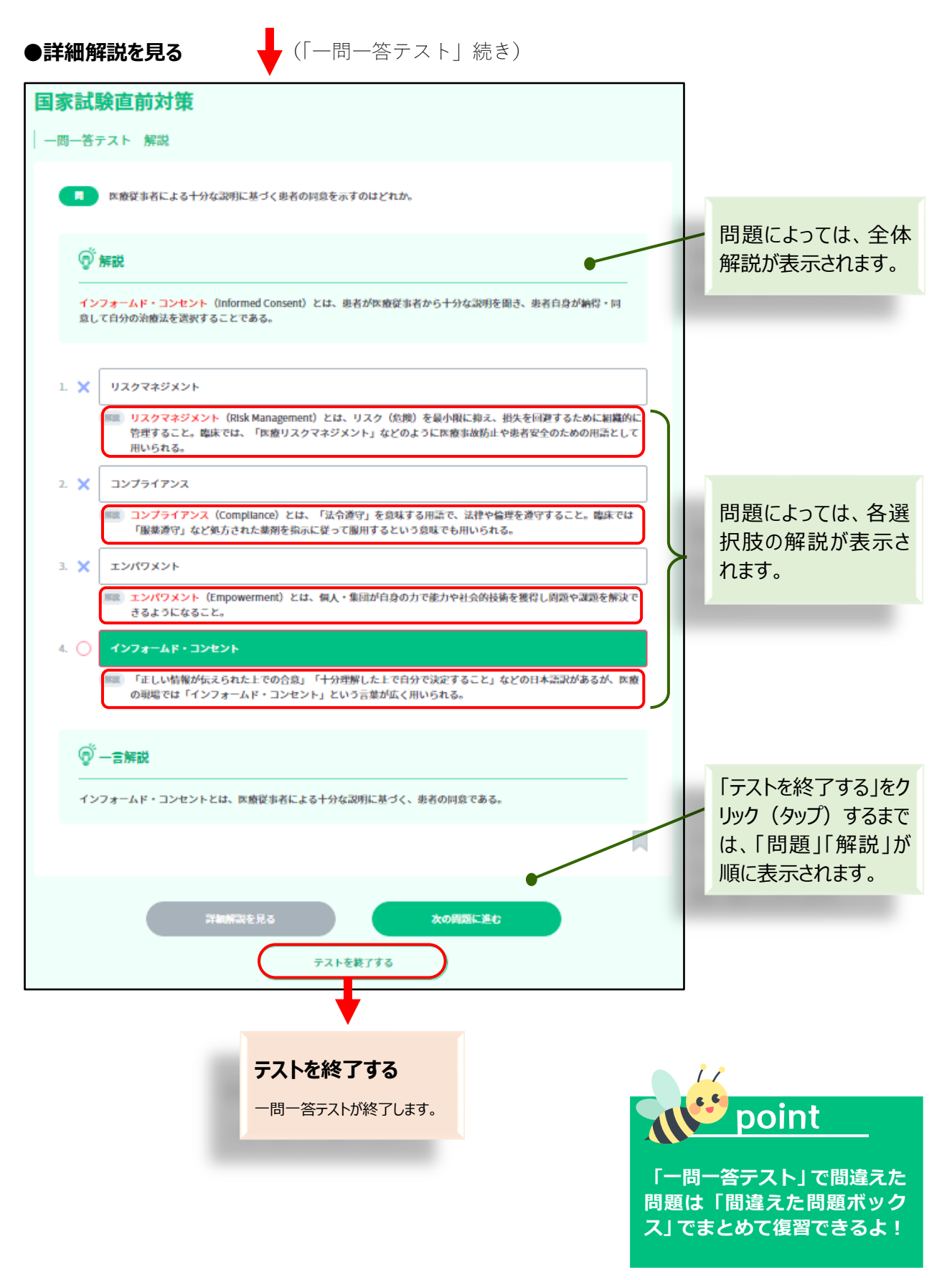

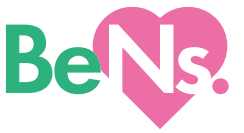

■国家試験対策>間違えた問題ボックス

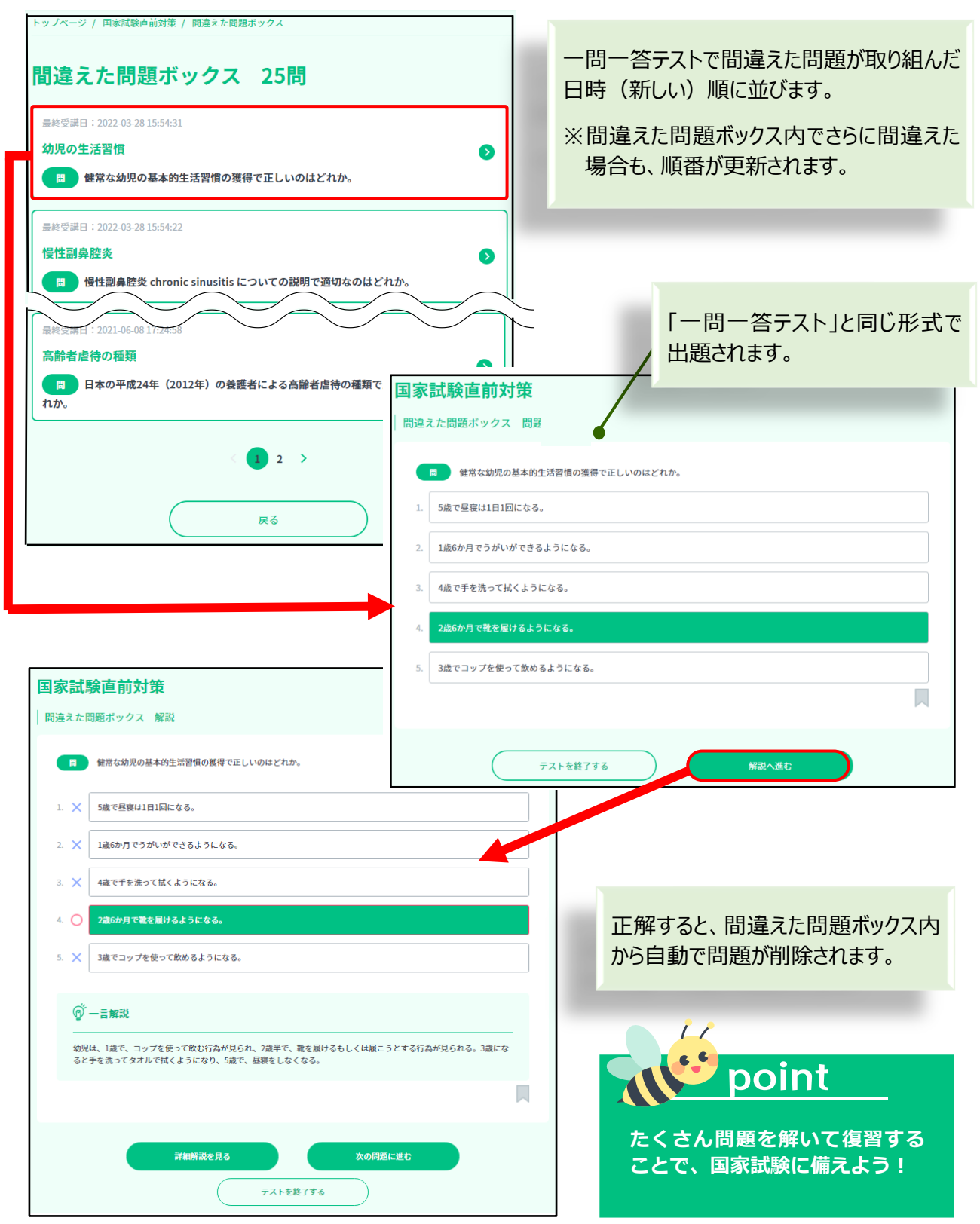

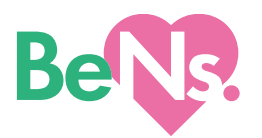

## 5.コンテンツ操作

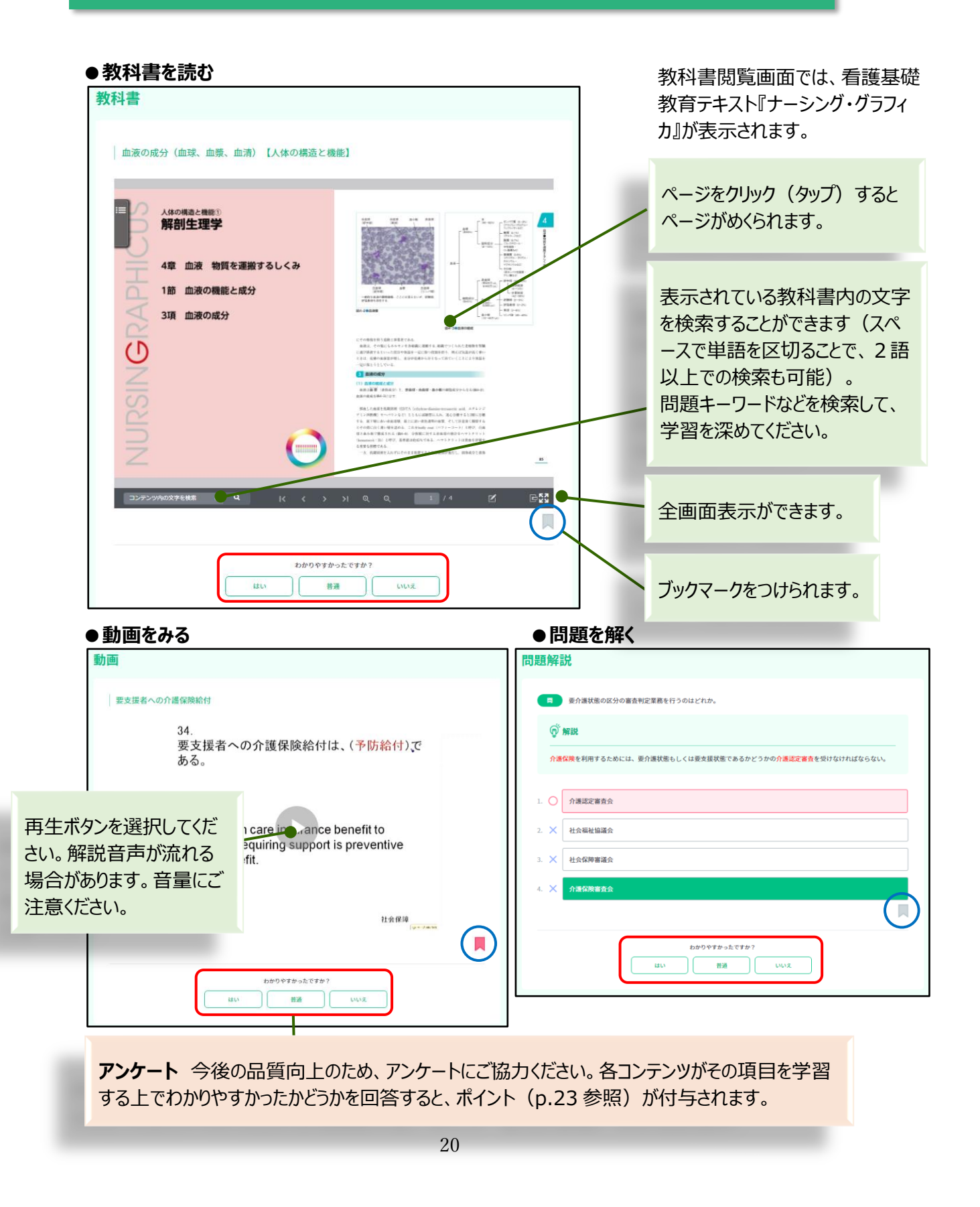

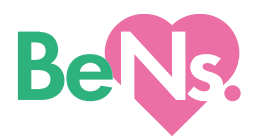

6. ブックマーク

| ブ | ゙ック | ידי | ーク | 一覧 |
|---|-----|-----|----|----|
|   |     |     |    |    |

| ブックマークー覧         学習したいコンテンツを選ぶ         ()       ()         ()       ()         ()       ()         ()       ()         ()       ()         ()       ()         ()       ()         ()       ()         ()       ()         ()       ()         ()       ()         ()       ()         ()       ()         ()       ()         ()       ()         ()       ()         ()       ()         ()       ()         ()       ()         ()       ()         ()       ()         ()       ()         ()       ()         ()       ()         ()       ()         ()       ()         ()       ()         ()       ()         ()       ()         ()       ()         ()       ()         ()       ()         ()       ()         ()       ()         ()       () | <b>ブックマーク一覧</b><br>ブックマークをつけたコンテン<br>ッを見られます。<br>一覧は、コンテンツの種類ご<br>とに新しくブックマークをつけ<br>た順で並んでいます。(直<br>近でつけたブックマークが1<br>ページ目の一番上にありま<br>す。)                                                                                   |
|----------------------------------------------------------------------------------------------------|----------------------------------------------------------------------------------------------------|
| Кас ва за за за за за за за за за за за за за                                                                                                    | ブックマークを削除したい場<br>合は、「削除画面へ」をクリッ<br>ク(タップ)し、①削除した<br>いコンテンツを選び、②ボタン<br>をクリック(タップ)すると、ブ<br>ックマーク一覧から削除され<br>ます。<br>※コンテンツそのものは削除<br>されません。<br>※①の削除したいコンテンツ<br>の選択は、ページごとに行っ<br>てください。(ページをまたい<br>でチェックボックスをご利用い<br>ただけません。) |

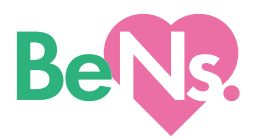

7. 記録・その他

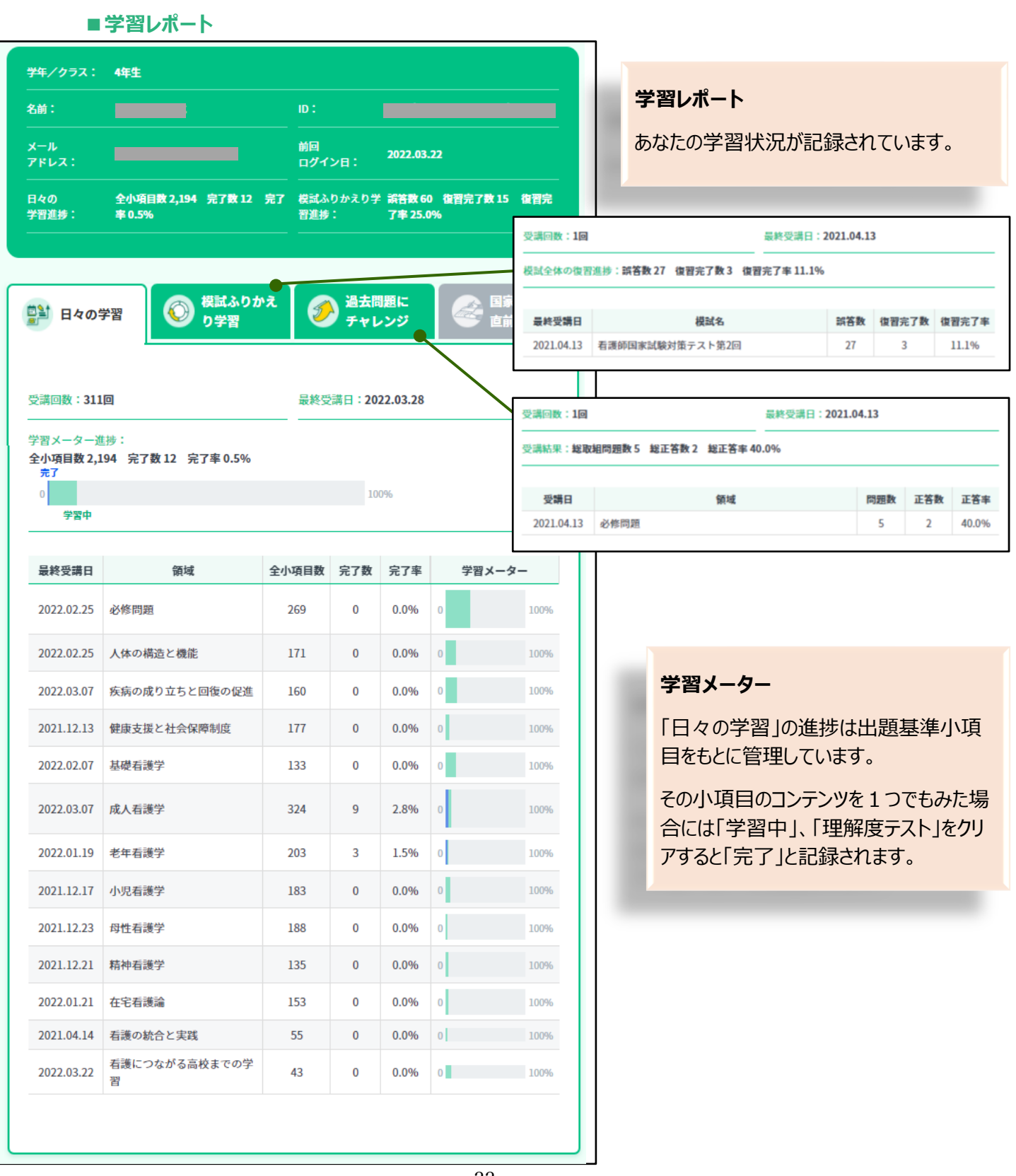

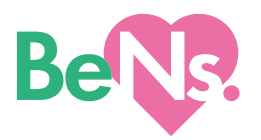

### ■みんなの学習状況

| Q コンテンツ検索 ~         () ロシテンツ検索 ~         () ロシロシン 検索学習         () ロシロシン 検索学習         () ロシロシン 検索学習         () ロシロシン 検索学習         () ロシロシン 検索学習         () ロシロシン () ロシロシン () ロシロシン () ロシロシン () ロシロシン () ロシロシン () ロシロシン () ロシロシン () ロシロシン () ロシロシン () ロシロシン () ロシロシン () ロシロシン () ロシロシン () ロシロシン () ロシロシン () ロシン () ロシン () | <ul> <li>※ メディカはなこ</li> <li>プロフィール構築&gt;</li> <li>みんなの学習状況</li> <li>BeNs.にログインして学習している人の状況が分かります。</li> </ul>                                                                                                    |
|----------------------------------------------------------------------------------------------------|----------------------------------------------------------------------------------------------------|
| みんなの学習状況<br>14人<br>学習中です<br>詳しく見る >                                                                                                    | :.にログインして<br>、数です                                                                                                    |
| <b>Be メーター</b><br>BeNs.にログインしたり、コンテンツをみた<br>り、問題に挑戦したりすると、Be メータ<br>ー (ポイント) が加算されます。<br>Be メーターの合計ポイントによる全国<br>順位が表示されます。                                                                                                    | <ul> <li>         ・         ・         ・</li></ul>                                                                                                    |
| 各コンテンツの閲覧数の順位を示してい<br>ます。                                                                                                    | ・         ・         ・         ・         ・         ・         ・         ・         ・         ・         ・         ・         ・         ・         ・         ・         ・         ・         ・         ・         ・         ・         ・         ・         ・         ・         ・         ・         ・         ・         ・         ・         ・         ・         ・         ・         ・         ・         ・         ・         ・         ・         ・         ・         ・         ・         ・         ・         ・         ・         ・         ・         ・         ・         ・         ・         ・         ・         ・         ・         ・         ・         ・         ・         ・         ・         ・         ・         ・         ・         ・         ・         ・         ・         ・         ・         ・         ・         ・         ・         ・         ・         ・         ・         ・         ・         ・         ・         ・         ・         ・         ・         ・         ・         ・         ・         ・         ・         ・         ・         ・         ・         ・         ・         ・         ・         ・ |
| <b>point</b><br>Be メーターをどんどん貯め<br>て、全国上位を目指そう!                                                                                                    | SH         13       世界保健機関 <who>の定義【必修問題】         21       細胞膜と細胞質【人体の構造と機能】         38       グローバル化と人間の安全保障【看護の統合と実践】         48       ウェルネスの概念【必修問題】         59       ショック【必修問題】</who>                                                                                                    |

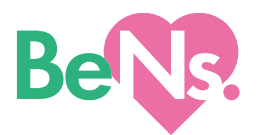

### 8. その他の注意事項

- ・看護技術を含む看護の知識、薬剤、機器等の選択・使用法については、つねに最新情報を確認してく ださい。
- ・この教材で学んだことを実践する際は、要点となる事柄に加えて、患者の「安全」「安楽」、看護者自身の「安全」の視点を必ず盛り込んでください。
- ・画面イメージはサンプルのため、実際の画面とは異なる場合があります。

## ▲ スティカ出版